# **Inventory Management**

# **Overview**

The Inventory module maintains information on the Inventory, Services, and Messages that appear on Purchase Orders, Sales Orders, and Invoices. In addition to allowing you to maintain your inventory, this module assists you in making adjustments to the units in stock and manufacturing kits.

# The Inventory Flowchart

The following section shows the flowchart for the Inventory system. The first step involves entering the Inventory items, Service IDs, and Message IDs. When you add a new inventory item, you will notice that the program does not let you enter the units on hand.

If you have set up manufactured items, you can use the **Generate Manufactured Items** option to create inventory items from individual kits.

In order to enter the units on hand, you can either receive new inventory item from the Purchase Order module, or use the **Inventory Adjustment** option. The Inventory Adjustment option is used to update or correct the units on hand. The system requires you to use these options so that the cost of the item can be maintained correctly. The General Ledger files are automatically updated.

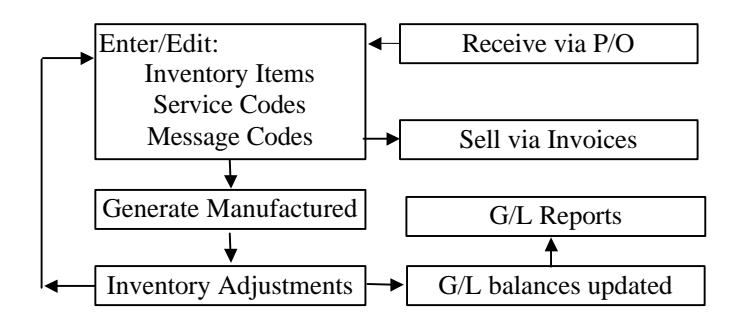

The program will automatically take care of updating your inventory file for the units and the cost of the goods.

# **Quick Start for Inventory**

Please refer to the **Quick Start Guide** chapter for the quick steps to create Inventory, Service and Message Items. You will also be shown on how to quickly enter the starting inventory units in stock.

# **Inventory Maintenance**

This option is used to enter, edit, or delete Inventory items. Inventory items are products that you stock and resell to your customers. You would typically use the Purchase Order option to receive your inventory.

### Creating a New Inventory Item

- Step 1: Select the Inventory Maintenance option from the Inventory menu. Place the cursor on the Inventory ID field.
- Step 2: Type in the new ID to be added in the **Inventory ID** field and press **Enter**.
- **Step 3**: Complete all the fields for the **Inventory ID**. A detailed description of all the fields is on page 250.
- Step 4: Click on the Save-F4 button to save the Inventory ID.

### Editing Information for an Inventory Item

- Step 1: Make sure that the cursor is on the Inventory ID field. Type in the Inventory ID you wish to Edit. If you do not know the Inventory ID, click on the Browse-F3 button to list the Inventory IDs on the screen. Select an Inventory ID from the browse list. Press Enter on the Inventory ID field.
- Step 2: All the fields for the **Inventory ID** will be displayed on the screen. You can change all the editable fields. You cannot change the information in the Inventory ID field.
- Step 3: Click on the Save-F4 button to save the Inventory ID.

### Deleting an Inventory Item

Step 1: Make sure that the cursor is on the Inventory ID field. Type in the Inventory ID you wish to delete. If you do not know the Inventory ID, click on the Browse-F3 button to list the Inventory IDs on the screen. Select an Inventory ID from the browse list. Press Enter on the Inventory ID field.

- **Step 2**: All the fields for the **Inventory ID** will be displayed on the screen.
- Step 3: Click on the Delete-F8 button to delete the Inventory ID.

# **Inventory Information**

Listed below is the explanation of the various fields on the Inventory Maintenance screen.

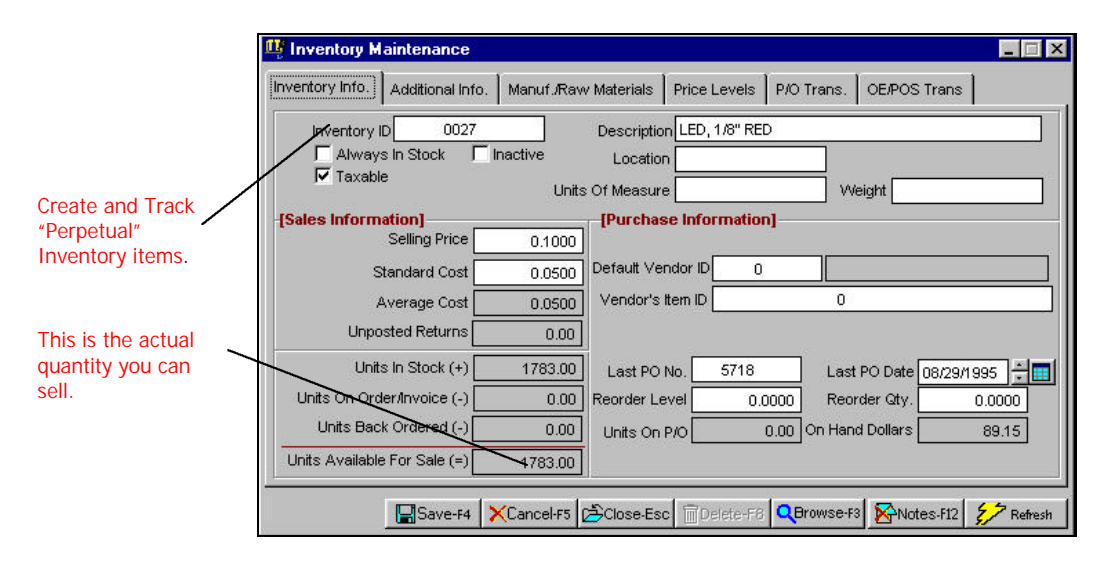

**Inventory ID:** Enter the Inventory ID you want to add or edit. It may consist of numbers or letters in any combination. The **size** of the Inventory ID field is 15 characters. If you know the Inventory ID, enter it, and press **Enter** to go to the next field.

**Description:** Type in the inventory item's description here. This field can contain letters or numbers. The size of this field is 30 characters

**Always in Stock**: When this box is checked, the program will treat the item similar to a Service item. When you enter invoices or sales orders in Order Entry, the program will assume the product is always in stock. When you post invoices in Order Entry or Received Purchase Orders in Purchase Order, the program will **not** track cost of goods, quantity in stock, quantity sold and it will not post a value for cost of goods sold or inventory value to the General Ledger for this line item. By default, this box is unchecked.

When and item is marked as "Always in Stock," you cannot make an inventory adjustment against the item. Also, the item will appear on only some of the inventory reports. It will appear on the Inventory Listing Report, Inventory Sales Analysis Report and Inventory Price Sheet reports only.

If you use Manufacturing, please note that you can use an "Always in Stock" item as a component in a manufactured item. However, the cost of the manufactured item will be determined only by the regular inventory item components (because an "Always in Stock" item is considered to have zero cost).

You can edit the inventory item at any time to convert it back to a regular inventory item by unchecking this box. When you change this checkbox, it will affect only invoices that have not been posted. When you convert the item back to a regular inventory item, then from that point on, the program will track its Cost of Goods Sold, Inventory Quantities, etc.

**A** Important Note: If you switch an item back and forth between being a regular inventory item and being "Always in Stock," you may have to make an inventory adjustment whenever you convert it to a regular item. The stock levels that existed for the product at the time it was converted to "Always in Stock" will reappear when you convert it back to an inventory item.

This option is useful if you have items or services that are normally always available but for which you occasionally take advance orders for new versions. In this case, you would normally have this box checked, so that the program will always have this item available for invoices. When you begin taking advance orders for new versions, uncheck this box and, if necessary, enter an inventory adjustment to reduce the quantity on hand to zero. Then, new invoices will place this item on backorder (if backorder tracking is enabled in Order Entry Setup). **Taxable:** Check this field if sales tax should be calculated on this item when you create a Purchase Order, Sales Order, Invoice, or a POS Receipt.

**GST Tax**: If you have enabled the calculation of **GST** taxes in the **Company Setup** section, you can also check the **GST** Tax box for Canada **GST** tax if required.

**Inactive**: This checkbox is available on the Inventory Item Maintenance, Service Maintenance and Message Maintenance screens. If this box is checked, then the item cannot be used on an Invoice, Return Invoice, Sales Order, Purchase Order, or Received Purchase Order. If the item exists on any existing transaction, then those transactions will not be affected but you will not be able to use the item on any new transaction.

When you use the Browse window to locate an inventory item, service, or message, a column is available that shows whether the item is active or inactive.

**Location**: Enter the location of the item. This field is used on the Additional Inventory reports for sorting only. The program does not track inventory by location.

**Units of Measure**: Enter the measurement unit (lbs, kg, oz, etc.) item. This field is used on the Additional Inventory reports for sorting.

**Weight**: Enter the weight (10 oz, 23kgs, etc.) of the item. This field is used on the Additional Inventory reports for sorting.

**Selling Price:** Enter the selling price of the Inventory Item. This is the price per unit sold. During invoicing, this number will automatically be placed in the price/units field when this item is selected. You can only enter numbers in this field.

**Standard Cost:** If you had opted to use the Standard Costing Method to calculate the cost of the items, then you should enter the Standard cost here. Otherwise, you should skip this field.

Average Cost: This field contains the average cost of the inventory item, and is automatically updated by the program if you are using the average costing method. You cannot modify this field.

**Unposted Returns**: This field contains the number of units on a Return Order or an invoice that have not been posted.

**Units in Stock**: This is the actual number of units in stock. This field is automatically calculated by the program and cannot be edited. This is a non-editable field.

**A** Important Note: The value of **On Hand Dollars** and the **Units** in **Stock** are recalculated when you select the following options:

- Purchase Order Posting
- Inventory Adjustment Posting
- Generate Manufactured Items
- Order Entry Posting
- Point-Of-Sale Posting

**Units on Order/Invoice**: These are the units entered on an unposted Sales Order or an Invoice. When the Sales Order, Invoice, or a POS Receipt is posted, this field is decreased by the amount of the units on it. Also the **Units in Stock** field is decreased at that point.

**Units Backordered**: This field lists units that are on Sales Orders/Invoices that have been backordered.

Units Available for Sale: This is the actual number of units available for sale on a Sales Order, Invoice, or a POS Receipt. It is calculated by subtracting the Units On Order/Invoice and Units Back Ordered from the Units In Stock field.

**Default Vendor ID**: This is the default Vendor ID from whom you purchase this item on a regular basis. This field is for informational purposes only. When you create Purchase Orders, this item can be purchased from any Vendor in the system. When you type in a valid Vendor ID, the Vendor's company name will be displayed on the right.

**Vendor's Item ID**: You can enter the Vendors Part number for this item. It may be different from your internal Inventory Item ID. This field is used on the Additional Inventory reports for sorting.

**Last PO Number**: This is the last PO number on which the inventory item was purchased. When you post a Received PO, which has this inventory item, the program will automatically update this field.

Last PO Date: This is the date of the Last PO number above.

**Reorder Level**: An item is listed on the Inventory Reorder Report when it reaches the following level:

**Units Available for Sale** – **Unposted Returns** is <u>less</u> than the **Reorder Level** field.

Important Note: Units Available for Sale = (Units In Stock – Units on Order/Invoice – Units Backordered)

**Reorder Quantity**: This is the quantity to be ordered when an item has reached the reorder level. This quantity will be listed on the Inventory Reorder Report.

**Units on P/O**: These are the units entered on an unposted Purchase Order. When the Purchase Order is posted, this field is decreased by the amount of the units on the Purchase Order. Also the **Units in Stock** field is increased at that point. This field is automatically calculated.

**On Hand Dollars**: This is the value of you your inventory based on what you paid to purchase it. It is determined by multiplying the Units in Stock times the amount you paid to purchase it. This field is automatically calculated.

# **Additional Information**

| nventory In | fo. Additional In | fo. Manuf./Rav | v Materials Price | e Levels P/O Tr  | ans. OE/POS             | Trans       |        |
|-------------|-------------------|----------------|-------------------|------------------|-------------------------|-------------|--------|
|             |                   |                |                   | [Comm            | ission Options          | s]—         |        |
| G/L Incor   | ne Acct 41010     |                |                   | Is the           | e item Commissio        | nable?      |        |
| COGS A      | Account 51010     |                |                   | Commi            | ssion Amt.              | 0.00        |        |
| Depart      | ment ID           |                |                   | Con              | mission %               | 0.0000      |        |
|             | Class KNIGHT      |                |                   | [For Aff         | iliate Salesper         | son]        |        |
| Su          | b-Class BBOARD    |                |                   | Amount           | Deductible              | 0.00        |        |
|             |                   |                |                   | % of sa          | les (over d <u>educ</u> | tible) kept |        |
|             |                   |                |                   | by the           | company                 | 0.0000      |        |
|             |                   | To display     | these values, c   | lick the "Refres | h" button.              |             |        |
|             | MTD Units         | MTD Dollars    | YTD Units         | YTD Dollars      | LastYear Units          | LastYear    | Dollar |
| Sold        | 0.0000            | 0.00           | 0.0000            | 0.00             | 0.000                   | 0           | 0.00   |
| Purchased   | 0.0000            | 0.00           | 0.0000            | 0.00             | 0.000                   | 0           | 0.00   |
|             |                   |                |                   |                  |                         |             |        |

G/L Income Account: Enter the General Ledger Sales (or Income) Account for this item. All products can have the same sales account number if you want. If you want to break down your sales by groups of items then you can give each item or a group of items the same sales account number. You must enter a valid Income Account for this field. The default account number is 41010.

**For example**, let us say you have two kinds of items to sell: Grocery Items and Pharmacy Items. You would then give 41010 to all items that were in the Grocery department and 41020 to all items in the Pharmacy Department. When you sell these items on an invoice, the appropriate general ledger account would be updated. You could then run an income statement that would show the sales under each account (41010 or 41020).

A Important Note: Alternative to the above option would be the use of the **Department** field on the invoice. If you have the G/L module and you enable Departmental tracking in G/L Setup, then you can allot a department number to each invoice at the time of creating the invoice. At a later point, you can run a separate (or a consolidated) income statement for each department in General Ledger.

**COGS Account:** When you sell an inventory item, the program needs to decrease the general ledger **Inventory** account number and transfer the cost of the item sold to an expense account called **Cost of Goods Sold**. This is required so that your income statement can calculate your gross profit accurately by deducting the cost of the goods sold (COGS). You must enter a valid **Cost of Sales** account for this field. The default account number is 51010.

**Department ID**: If you have Department tracking enabled in the **G/L Setup**, you will be asked to enter the Department ID for this item. Departmental tracking can be used only if you have the General Ledger module installed.

**Class and Sub-Class**: These fields are used to select items when you print the **Inventory Listing** report. You can print items that fall in a certain range of Classes or Sub-Classes.

**Commission Tracking**: Check this box if the item will be used to calculate the commission given to a salesperson that sells it. For a detailed description on this option, please refer to the <u>Order Entry</u> Chapter – <u>Salesperson Maintenance / Commission Tracking</u> section.

**MTD/YTD/Last Year**: These figures are automatically updated when you create transactions in the Purchasing, Order Entry and Point-Of-Sale modules. These expanded forms of these abbreviations are:

- MTD: Month to Date
- YTD: Year to date

These figures are automatically calculated by the program and cannot be edited. The values are calculated based on the current date of your computer. For example, if the date in your computer is the  $10^{\text{th}}$  of August, then the MTD field will show figures for the month of August only.

You must click on the **Refresh** button to calculate these figures. When you click on the **Refresh** button, the program will search all the transactions in the system and display the **latest** results. The advantage of this feature is that you can get the latest results at any time – even if the transactions have not been posted.

The **Sold** figures are calculated when you create a Sales Order, Invoice or a POS Receipt. The **Purchased** figures are updated when you **Receive Purchase Orders**.

### Manufacturing/Raw Materials

| entory Info.                 | Additional Info | Manuf /Raw Materia | als] Price Levels P/O Trans. OI | E/POS Trans |
|------------------------------|-----------------|--------------------|---------------------------------|-------------|
| Inventor                     | y ID 000        | 59                 | Description BREADBOARD, WBL     | 1601        |
| Item ID Of the Raw Materials |                 | s                  | Description                     | Units 🚊     |
| 01-41135                     | 3               | ASSEMBLY, MOTO     | DR CONTROL                      |             |
|                              |                 |                    |                                 |             |
|                              |                 | -                  |                                 |             |
|                              |                 |                    |                                 |             |
|                              |                 |                    |                                 |             |
|                              |                 |                    |                                 |             |
|                              |                 |                    |                                 | 20          |
|                              |                 |                    |                                 | -           |
|                              |                 | [F6] Delete Raw    | Material Component              |             |

You can click on the **Manufactured/Raw Materials** tab to list all items that are required to create a complete inventory item. For example, if you are creating an Inventory Item called **PC-Computer**, you can click on **Manufactured** to link in the products used to manufacture a PC-Computer, e.g. a Monitor, Computer Box, Keyboard, etc. For detailed information, refer to page 280.

### **Price Levels**

You can use the Price Levels tab to create multiple selling price levels for an item. The selling price level can be a discount or a markup on the selling price of the item. Once you create and set up price levels, you can then associate them with a specific customer. This is done via the **Customer Maintenance** option. The program will automatically charge the appropriate price when you create Sales Orders or Invoices based on the price level in **Customer Maintenance**.

| ventory Info. | Additional In | fo. Manuf./Raw Materials | Price Levels     | P/O Trans. OE/POS Tran | s |
|---------------|---------------|--------------------------|------------------|------------------------|---|
| Inventory ID  | 00059         | Des                      |                  | ARD, WBU601            |   |
|               | Level         | Туре                     | Fixed Price      | Percentage             |   |
|               |               | Fixed Price              | 96<br>97         |                        |   |
|               |               |                          | 2                |                        |   |
|               |               |                          | <i>a</i>         | <u> </u>               |   |
|               |               |                          | <u>19</u>        |                        |   |
|               |               |                          |                  |                        |   |
|               |               |                          | 92<br>92         |                        |   |
|               |               |                          |                  |                        |   |
|               |               |                          | 10-              |                        |   |
|               |               | IEEI Dol                 | ata Driso Louala | <u>×</u>               |   |

There are two types of price levels discussed in the following section:

#### **Fixed Price Level**

Let us say you have a customer – ABC Company. You may want to sell to them certain items for a fixed price only (say \$49.00). You can achieve this by doing the following:

**Step 1**: Under customer ABC Company, put 1 in the price level field.

- Step 2: Next edit each Inventory item you want to sell to this customer and click on the **Price Levels** tab.
- Step 3: In the window that comes up, put 1 in the Level column, select Fixed Price for the Type column, and put 49.00 in the Fixed column.
- **Step 4**: You can do this for all products to be sold to this customer.
- **Step 5**: When you create Sales Orders or Invoices for this customer, the price will automatically default to \$49.00.

### Percent Price Level

Let us say you have a customer – ABC Company. You may want to sell to them certain items at 50% percent below the selling price of the inventory item. You can achieve this by doing the following.

- Step 1: Under customer ABC Company, put 2 in the price level field. Next edit each Inventory item you want to sell to this customer and click on the Price Levels tab.
- **Step 2**: In the window that comes up, put 2 in the Level column, select Percentage for the Type column, and under the Percentage column put 50%.
- **Step 3**: You can do this for all products to be sold to the customer.
- Step 4: When you create Sales Orders or Invoices for this customer, the price will automatically default to 50% of the selling price.

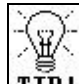

**TIP**! You can also use both the above methods to markup (increase) the price. For example, to markup the price by 10% put 110% in the **Percentage** column.

# P/O Trans

Using this tab, you can view **All** the P/O transactions for the current inventory item. You can also select to view only **Open POs** or only **Received Pos**. If you double-click on a transaction, you can view that transaction's details.

| nventory Info | . Additional | Info. Manuf./R | avv Materials Prid | e Levels P/O   | Trans. OE/POS | Trans  |   |
|---------------|--------------|----------------|--------------------|----------------|---------------|--------|---|
| Select trans  | saction type | • All C •      | pen P.O.'s C Re    | eceived P.O.'s |               |        |   |
| Purch. Date   | P.O. Num.    | Vendor ID      | Company            | Quantity       | Unit Price    | Amount | T |
|               |              |                |                    |                |               | 5      | + |
|               | 6 1          | - iti          |                    | e e            |               |        | + |
|               |              | · · · · · ·    |                    | 10 E           |               |        | T |
|               |              |                |                    | 6 E            |               | 2      | + |
|               |              |                |                    |                |               | -      | 1 |
|               |              | -              |                    | a              |               |        |   |
|               |              |                |                    | 4 (j           |               |        | 1 |
| d             |              |                |                    | -              |               |        | + |

By default, the transactions are listed by date in descending order. You can also sort transactions by any column heading by clicking on the name (i.e. **Invoice** number, **Customer ID**, etc.). The sorting is temporary and applies to this screen only.

A Important Note: you can sort by all the columns except for company name.

Click on the **Refresh** button to show new transactions that may have been entered since the last display.

# **OE/POS Trans**

Using this tab, you can view **All** the Order Entry (O/E) transactions, or you can select to view only **Sales Orders** or only **Invoices/Returns.** If you double click on a transaction, you can view

that transaction's details.

| 峰 Inventory    | Maintenand   | e<br>I        |                        | 1               | lospos        |                | ×   |
|----------------|--------------|---------------|------------------------|-----------------|---------------|----------------|-----|
| Inventory Info | . Additional | Info.   Manuf | ./Raw Materials   Pric | e Levels   P/O  | Trans. OE/POS |                |     |
| Select trans   | saction type | • All C       | Sales Orders C Invo    | oices / Returns | C Receipts/R  | eturns         |     |
| Inv. Date      | Invoice      | Customer ID   | Company                | Quantity        | Unit Price    | Extended Price | 4   |
| 02/04/1998     | 980252       | 1186          | WILLIAM'S ELECTROI     | 100.0000        | 4.5000        | 450.00         | Γ   |
|                |              |               |                        |                 |               |                | L   |
|                |              |               |                        |                 |               | s              | Ļ   |
|                | 1            | j.            |                        | 18              |               | i ii           | ÷.  |
|                |              |               |                        | 3.6 4           |               |                | ÷   |
| 6              |              |               |                        | 8               |               | a              | +   |
|                | 2            | -             |                        | <u>.</u>        |               |                | t   |
|                |              |               |                        |                 |               |                | t   |
|                |              |               |                        | 1               |               |                | t   |
|                |              |               | -                      | 18              |               | 3              | Γ   |
|                |              |               |                        |                 |               |                | -   |
| 4              |              |               | 1                      | 1               |               | J              | E   |
|                | Save-        | F4 XCance     | I-F5 🔁Close-Esc 🗎      | Delete-F6       | rowse-F3 😽 No | tes-F12        | esh |

By default, the transactions are listed by date in descending order. You can also sort transactions by any column heading by clicking on the name (i.e. **Invoice** number, **Customer ID**, etc.). The sorting is temporary and applies to this screen only.

**A** Important Note: you can sort by all the columns except for Company name.

Click on the **Refresh** button to show new transactions that may have been entered since the last display.

# **Inventory Notes**

Click on this button **ENOTES** to maintain notes on this inventory item. Use the Notes feature to keep special ordering or selling information for your products. Your sales staff can look at these notes from the Sales Order, Invoice, PO, or the Received PO screens by clicking on the **Notes** button.

# Service Maintenance

This option is used to enter or edit the Service items for invoicing.

What are Service IDs? These IDs represent services you perform for your customers. The Order Entry and Point-Of-Sale modules are used to sell your services. You can also purchase services on a Purchase Order. Some examples are:

| AF   | Attorney Fees      |
|------|--------------------|
| CPAF | CPA Fees           |
| LS   | Landscaping        |
| GC   | Garbage Collection |

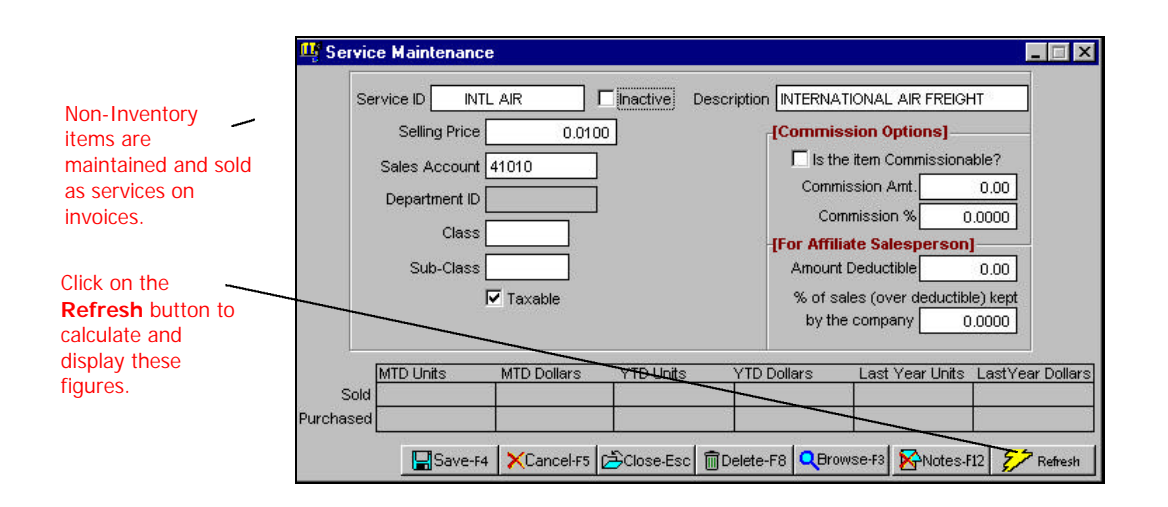

### Creating a New Service

- Step 1: Select the Service ID Maintenance option from the Inventory menu. Place the cursor on the Service ID field.
- Step 2: Type in the new ID to be added in the Service ID field and press Enter.
- **Step 3**: Complete all the fields for the **Service ID**.
- Step 4: Click on the Save-F4 button to save the Service ID.

### **Editing Information for a Service**

- Step 1: Make sure that the cursor is on the Service ID field. Type in the Service ID you wish to Edit. If you do not know the Service ID, click on the Browse-F3 button to list the Service IDs on the screen. Select a Service ID from the browse list. Press Enter on the Service ID field.
- Step 2:All the fields for the Service ID will be displayed on the<br/>screen. You can change all the editable fields. You<br/>cannot change the information in the Service ID field.
- Step 3: Click on the Save-F4 button to save the Service ID.

### **Deleting a Service**

- Step 1: Make sure that the cursor is on the Service ID field. Type in the Service ID you wish to delete. If you do not know the Service, click on the Browse-F3 button to list the Service IDs on the screen. Select a Service ID from the browse list. Press Enter on the Service ID field.
- **Step 2**: All the fields for the **Service ID** display on the screen.
- Step 3: Click on the Delete-F8 button to delete the Service ID.

### Service Maintenance Fields

Listed in the following section is the explanation of the various fields in the data entry screen.

**Service ID:** Enter the Service ID you want to add or edit. It may consist of numbers or letters in any combination. The **size** of the Service ID field is 15 characters.

**Description:** Type in the service description here. This field can contain letters or numbers. The size of this field is 30 characters.

**Inactive**: This checkbox is available on the Inventory Item Maintenance, Service Maintenance and Message Maintenance screens. If this box is checked, then the item cannot be used on an Invoice, Return Invoice, Sales Order, Purchase Order or Received Purchase Order. If the item exists on any existing transaction, then those transactions will not be affected, but you will not be able to use the item on any new transaction.

When you use the Browse window to locate an inventory item, service or message, a column is available that shows whether the item is active or inactive.

**Selling Price:** Enter the selling price of the item. This is the price per unit sold. During invoicing, this amount will be automatically placed in the **Price** field when this item is selected. You can enter only numbers in this field.

**Sales Account:** Enter the General Ledger Sales (Income) Account for this item. You may want to give each Service ID a unique sales (or income) General Ledger account number to track sales by different services. If you prefer, you can also give all the services the same General Ledger account number.

If you want to break down your sales by groups of services then you can give each group of Services IDs a different General Ledger account number. For example, let us say you have two kinds of services to sell: Plumbing and Gardening. You would then give 41010 to all services that were in the Plumbing department and 41020 to all services in the Gardening department. Whenever you sell these services from the Invoicing menu, the appropriate General Ledger account will be updated. You could then run an income statement that showed the sales under each account (41010 or 41020).

**A** Important Note: Alternative to the above option would be the use of the **Department** field on the invoice. If you have the G/L module and you enable **Departmental Tracking** in G/L Setup, then you can allocate a department number to each invoice at the time of creating the invoice. At a later point, you can run a separate (or a consolidated) income statement for each department in General Ledger.

**Department ID**: If you have Department tracking enabled in the **Company Setup**, you need to enter the **Department ID** for this item. Departmental tracking can be used only if you have the General Ledger module installed.

**Class and Sub Class**: These fields are used to select items when you print the **Service Listing** report. You can print items that fall in a certain range of Classes or Subclasses.

**Taxable:** Check this field if sales tax should be calculated on this item when you create a Sales Order, Invoice or a POS Receipt.

**GST Tax**: If you have enabled the calculation of **GST** taxes in the **Company Setup** section, you can also check the **GST** Tax box for Canada **GST** tax if required.

**Commission Tracking**: Check this box if the item will be used to calculate the commission given to a salesperson that sells it. For a detailed description on this option, please refer to the **Order Entry** chapter for **Salesperson Maintenance** / **Commission Tracking**.

**MTD/YTD/Last Year**: These figures are automatically updated when you create transactions in the Purchasing, Order Entry, and Point-of-Sale modules. The expanded forms of these abbreviations are:

- MTD: Month to Date
- YTD: Year to date

These figures are automatically calculated by the program and cannot be edited. The values are calculated based on the current date of your computer. For example, if the date in your computer is the  $10^{\text{th}}$  of August, then the MTD field will show figures for the month of August only.

You must click on the **Refresh** button to calculate these figures. When you click on the **Refresh** button, the program will search all the transactions in the system and display the **latest** results. The advantage of this feature is that you can get the latest results at any time – even if the transactions have not been posted.

The **Sold** figures are calculated when you create a Sales Order or an Invoice. The **Purchased** figures are updated when you create **Purchase Orders**.

**Notes**: Click on this button to maintain notes on this service. Use the Notes feature to keep special information on the services that you provide. Your sales staff can look at these notes by editing the Service ID at the time of the sale.

This option is used to enter or edit the Message IDs for Purchase Orders, Sales Orders, Invoices and POS Receipts.

When you create these transactions, you may wish to print some messages for your Vendors or Customers. You can achieve this by creating standardized Message IDs such as:

- Thank you for your business.
- Season's greetings!
- Check out our new toys department.

When you create a Purchase Orders, Sales Orders, Invoices, or POS Receipts, you can enter the Message ID in the body of the transaction. The program will automatically print the detailed Message ID.

| Use Message ID's                      | 🥵 Message Maintenance                             |  |
|---------------------------------------|---------------------------------------------------|--|
| in the body on<br>Invoices and P/O's. | Message ID COMMENT                                |  |
|                                       | Description PLEASE SHIP 100 NEW SAMPLES!          |  |
|                                       | T Inactive                                        |  |
|                                       | Save-F4 XCancel-F5 Close-Esc Delete-F8 QBrowse-F3 |  |

#### Creating a New Message

- Step 1: Select the Message ID Maintenance option from the Inventory menu. Place the cursor on the Message ID field.
- Step 2: Type in the new ID to be added in the Message ID field and press Enter.
- **Step 3**: Complete all the fields for the **Message ID**. A detailed description of all the fields is on page 268.
- Step 4: Click on the Save-F4 button to save the Message ID.

### Editing Information for a Message

- Step 1: Make sure that the cursor is on the Message ID field. Type in the Message ID you wish to Edit. If you do not know the Message ID, click on the Browse-F3 button to list the Message IDs on the screen. Select a Message ID from the browse list. Press Enter on the Message ID field.
- Step 2: All the fields for the Message ID will be displayed on the screen. You can change the description field. You cannot change the ID of an existing Message ID.
- Step 3: Click on the Save-F4 button to save the Message ID.

### **Deleting a Message**

- Step 1: Make sure that the cursor is on the Message ID field. Type in the Message ID you wish to delete. If you do not know the Message, click on the Browse-F3 button to list the Message IDs on the screen. Select a Message ID from the browse list. Press Enter on the Message ID field.
- Step 2: All the fields for the Message ID will be displayed on the screen.
- Step 3: Click on the Delete-F8 button to delete the Message ID.

### Message Maintenance Fields

Listed below is the explanation of the various fields in the data entry screen.

**Message:** Enter the **Message ID** you want to add or edit. It can consist of numbers or letters in any combination. The **size** of the Message ID field is 15 characters.

After typing in the new Message ID, press the **Enter** key. The cursor will move to the **Description** field in which you can enter the

description of message. This field can contain letters or numbers. The size of this field is 30 characters.

The description for the message will be automatically displayed when you enter the Message ID on a Sales Order, Invoice or a Purchase Order.

**Inactive**: This checkbox is available on the Inventory Item Maintenance, Service Maintenance and Message Maintenance screens. If this box is checked, then the item cannot be used on an Invoice, Return Invoice, Sales Order, Purchase Order or Received Purchase Order. If the item exists on any existing transaction, then those transactions will not be affected, but you will not be able to use the item on any new transaction.

When you use the Browse window to locate and inventory item, service or message, a column is available that shows whether the item is active or inactive.

# **Globally Change Selling Price**

This option allows you to increase the selling price of inventory/service items.

| 📫 Globally Cha                                               | nge Selling Price                                                   | e                                                            |                                     |                                          | ×                                           |
|--------------------------------------------------------------|---------------------------------------------------------------------|--------------------------------------------------------------|-------------------------------------|------------------------------------------|---------------------------------------------|
| To increase the s<br>price of \$5.00, th<br>calculation: \$5 | selling price, use a<br>en the new sell pri<br>.00 + (60% * \$5.00) | positive percentage.<br>ce will be \$8.00. The<br>) = \$8.00 | For example, if y<br>following show | ou enter 60% and th<br>s how the program | ne item has a sell<br>would perform this    |
| To decrease the<br>price of \$6.00, th<br>calculation: \$6   | selling price, use a<br>en the new sell pri<br>.00 + (-25% * \$6.00 | negative percentage<br>ce will be \$4.50. The<br>0) = \$4.50 | . For example, it<br>following show | you enter -25% an<br>s how the program   | d the item has a sell<br>would perform this |
|                                                              | -[ Apply Chang                                                      | es To ]                                                      |                                     |                                          | -                                           |
|                                                              | Inventory Only                                                      | C Services Only                                              | / C Both Inve                       | ntory and Services                       |                                             |
|                                                              | Incre                                                               | ase / Decrease Sellin                                        | g Price by                          | 0.0000%                                  |                                             |
| Inventory Item ID                                            | FIRST                                                               | LAST                                                         | Class                               | FIRST                                    | LAST                                        |
| Department ID                                                | FIRST                                                               | LAST                                                         | Sub-Class                           | FIRST                                    | LAST                                        |
|                                                              |                                                                     |                                                              | Location                            | FIRST                                    | LAST                                        |
|                                                              | F Also change th                                                    | he Fixed Price Levels                                        | for the Inventory                   | / items selected abo                     | ive                                         |
|                                                              |                                                                     | 🗸 OK - F4                                                    | Cancel-F5                           |                                          |                                             |

The option **Apply Changes To** allows you to specify whether the changes will apply to inventory items only, service items only, or both inventory and service items.

The data entry field **Increase/Decrease Selling Price by** allows you to enter the percentage by which to increase or decrease the selling price. To increase, use a positive percentage. To decrease, use a negative percentage.

After selecting **Apply Changes To** and entering the percentage to increase or decrease the selling price, you can then select which items will be affected by supplying any combination of the following ranges:

If Inventory Items Only has been selected:

- Range of **Inventory Item IDs**.
- Range of **Department IDs** 
  - Range of Class
  - Range of Sub-Class
  - Range of Location
- There is an option to **change the Fixed Price Levels**, if any have been defined.

If Service Items Only has been selected

- Range of Service Item IDs.
- Range of **Department IDs**
- Range of Class
- Range of **Subclass**

If Both **Inventory** and **Service Items** have been selected, a combination of the above two ranges will be available. The program will use two passes to process this method:

- On the first pass, the **Inventory Items** with the applicable ranges will be processed.
- On the second pass, the **Service Items** with the applicable ranges will be processed.

# Change Inventory/Service/Message ID

This option allows you to change an **Inventory**, **Service**, or **Message ID** and have the change cascade to all the associated files, wherever the ID is used. You can access this option from the **Setup** submenu.

| 🗳 Change Invent                         | ory/Service/Me                          | essage ID                               |                       |                      | ×              |
|-----------------------------------------|-----------------------------------------|-----------------------------------------|-----------------------|----------------------|----------------|
| Any changes you m<br>you Reindex and Ba | ake are final. The<br>ckup the data bef | changes will also b<br>pre you proceed. | e reflected in the as | sociated files. We i | recommend that |
| <u>.</u>                                | This Pr                                 | ocess is irreversi                      | ible. Please Backu    | p Data !             |                |
| Ente                                    | r the ID to be char                     | nged:                                   |                       |                      |                |
| Enter the replace                       | ement for the abov                      | /e ID:                                  |                       |                      |                |
| [The change will                        | be effected in t                        | he following files)                     |                       |                      |                |
| SERVICE.DBF                             | BUILD.DBF                               | INVADJ.DBF                              | LIFOFIFO.DBF          | PURLINE.DBF          | INVLINE.DBF    |
| BILINREO.DBF                            |                                         |                                         |                       |                      |                |
|                                         |                                         |                                         |                       |                      |                |
|                                         |                                         | 🗸 OK-F4                                 | Cancel-F5             |                      |                |

**A** Important Note: This change is final and cannot be undone. We recommend that you reindex and backup the data before you proceed. These features are available under File > Data Utilities > Backup Data Files and/or Reindex Data Files. Before you begin any of these procedures – Backup, Reindex, or Change ID – you must ensure that <u>no other workstation</u> is running the application over the network and that <u>no other copy</u> of the application is running on the local machine.

# **Inventory Setup**

This option is used to set up defaults that will apply to the Inventory module.

| Ly Inventory Setup               | × |
|----------------------------------|---|
| Inventory Costing Method Average |   |
| [No. Of Decimals In]             |   |
| Quantity 2 - Price 2 -           |   |
| V OK - F4 Cancel-F5              |   |

**Inventory Costing Method**: You can select from the following Inventory Costing methods:

- Average Cost
- Last In, First Out (LIFO)
- First In, First Out (FIFO)
- Standard

The first three methods are described in detail in the **Accounting Basics** chapter. The last method (i.e. Standard Costing) is described below:

Under standard costing, the program does not calculate the cost of your inventory items. Instead, the program uses a fixed cost for each item. You supply this fixed cost. You can enter this in the **Standard Cost** field in the **Inventory Maintenance** option.

**No. of Decimals in**: You can specify the number of decimal places in the Quantity and Price fields.

This option is used to correct the **Units in Stock** quantity of the Inventory items. This is especially useful if you are adjusting the stock level in the program to match the stock level in your Inventory stocking (warehouse) location. Normally you will use the Purchase Order option to receive new inventory, and the Sales Order, Invoice, or POS Receipt option to sell your inventory.

**A** Important Note: Once a transaction is saved, both inventory and G/L are immediately updated and posted.

| Trensection No.                                                                                                    | Date 01/22/1998 | - Desc                        | Shipment Received                                                  |                                              |  |
|----------------------------------------------------------------------------------------------------|-----------------|-------------------------------|--------------------------------------------------------------------|----------------------------------------------|--|
| Fransaction Type                                                                                                    | ten id          | 0010                          | FUSE 2 AMP 25DV                                                    |                                              |  |
| Increase Inventory<br>Decrease Inventory<br>Replace Inventory<br>Non-Invoice Sale<br>Customer Return<br>Shipmort Received<br>Vendor Return | Units Received  | 2153.0000<br>0.7500<br>1.2500 | Vendo<br>P.O.<br>P.O. Det<br>Inventory Account<br>Accounts Devehic | r 104<br>FASD123134<br>6 01/02/1998<br>13010 |  |
| Damaged Goods [Current Inventory 5                                                                                                    | Tucles 01,      | 224 998 09:39:09 A            | M> ten Received OK                                                 |                                              |  |
| Average Cost                                                                                                    | 0.0500          | Ti carata una                 |                                                                    | 20                                           |  |
| Cod Dates                                                                                                    | 0.0800          | A/P Invoice                   | Dept. ID                                                           | Jolo D                                       |  |
| Set FREE                                                                                                    |                 | TRD23455                      | 1                                                                  |                                              |  |
| Location                                                                                                    |                 |                               |                                                                    |                                              |  |

### **Data Entry Fields**

**Trans.** No: To enter a new transaction, you can either type in a **Transaction Number** that does not exist or leave the field blank. If the field is blank and you click on **Save**, the program will automatically assign the next Transaction Number. To edit an existing transaction, you can either type in the Transaction Number that you want to display or click on Browse (or press **F3**) and select a transaction from the browse screen.

**Trans. Type**: Select the type of transaction. The following is a list of transactions and the default General Ledger (G/L) debit and credit accounts.

| Transaction<br>Type   | Default G/L<br>Debit<br>Account      | Default G/L<br>Credit<br>Account     | Effect on<br>Inventory  |
|-----------------------|--------------------------------------|--------------------------------------|-------------------------|
| Inventory<br>Increase | Inventory                            | Inventory<br>Adjustment<br>Liability | Increase                |
| Inventory<br>Decrease | Inventory<br>Adjustment<br>Liability | Inventory                            | Decrease                |
| Replacement**         | Inventory                            | Inventory<br>Adjustment<br>Liability | Increase or<br>Decrease |
| Non-Invoice<br>Sale   | COGS                                 | Inventory                            | Decrease                |
| Customer<br>Return    | Inventory                            | COGS                                 | Increase                |
| Shipment<br>Received  | Inventory                            | Inventory<br>Adjustment<br>Liability | Increase                |
| Vendor Return         | Inventory<br>Adjustment<br>Liability | Inventory                            | Decrease                |
| Damaged<br>Goods      | Inventory<br>Adjustment<br>Liability | Inventory                            | Decrease                |

A Important Note about the **Replacement** Transaction Type above: If replacement causes a decrease in stock, the program will automatically reverse the debit and credit accounts when saving.

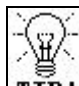

**TIP!** If you select **Shipment Received**, **Vendor Return**, or **Damaged Goods** as a transaction the type, there are additional data entry fields and an option to create an unposted A/P transaction. If you elect to create the A/P transaction, the program will create an unposted entry in A/P with the debit and credit accounts instead of creating an entry in the G/L module.

Here are the choices:

- 1. If you make a Shipments Received type of a transaction and you check the A/P box, then the program will create an unposted entry in A/P which will Debit Inventory and Credit the Accounts Payable G/L Accounts.
- 2. If you make a Vendor Return or Damaged Goods type of a transaction and you check the A/P box, then the program will create an unposted entry in A/P which will Debit Accounts Payable and Credit the Inventory G/L Accounts.

Important Note: If you are using cash basis accounting entering a transaction type of Non-Invoice Sale or Customer Return will result in a G/L entry that will affect your COGS expense account, unless you override the account.

Date: Enter the date of the transaction.

**Desc**: Enter the description for the transaction. When entering a new transaction, the default description is based on the transaction type that you selected.

**Item ID**: Enter the ID of the product that you want to adjust or click on **Browse** (or press **F3**) and select a **Product ID** from the browse screen.

**Unit Cost**: Enter the cost of the item. This will initially default to the current average cost of the item from inventory maintenance.

**Sell Price**: Enter the selling price of the item. This will initially default to the current selling price of the item from inventory maintenance. Note that this field is only available for the following transaction types: Increase Inventory, Decrease Inventory, Replace Inventory, Shipment Received, and Non-Invoice Sales. Non-Invoice Sales is the only transaction type that will not affect inventory maintenance. The other transaction will update the selling price with the value entered.

**Received By**: Enter the initials or name of the receiving clerk.

**Debit G/L Acct & Credit G/L Acct**: When entering a new transaction, these accounts will pre-fill to a default account based on the transaction type selected (see "**Trans. Type**" description above). You may override the default accounts.

**Dept ID**: Enter the **Department ID** (only applicable if department tracking is enabled).

**Job ID**: Enter the **Job ID** (only applicable if the **Job** module is installed and enabled).

Notes: Enter any Notes relating to the transaction.

Additional Entry Fields - applies only to Shipments Received, Vendor Returns, and Damaged Goods with A/P module installed.

Vendor #: Enter a Vendor ID, if applicable.

P/O #: Enter a Purchase Order Number.

**P/O Date**: Enter the **Date** of the purchase order.

**A** Important Note: The following fields are available only in you have the A/P module installed and you are creating a transaction of the type Shipments Received, Vendor Return, or Damaged Goods.

- **Create unposted A/P transaction**: If checked, the program will create an unposted A/P transaction in place of creating an entry in the G/L module.
- **A/P Invoice**: Enter the invoice number for the A/P transaction.
- **Disc %**: Enter the discount percent for the A/P transaction.
- **Disc. Amt**: Enter the discount amount for the A/P transaction.
- **Disc. Date**: Enter the discount date for the A/P transaction.

A Important Note regarding saving and voiding transactions: Once a transaction is saved, both inventory and G/L are immediately updated and posted. Here is an example to show the result of an Inventory Adjustment transaction: You are going to update inventory item ID ITEM1. Let us assume that before saving the transaction, inventory shows 0 units in stock for this item. Now let us say you enter the following information on the Inventory Adjustment screen:

| BLANK              |
|--------------------|
| Inventory Increase |
| ITEM1              |
| 8                  |
| 10                 |
| 50                 |
| N/A                |
| 13010              |
| 51010              |
| BLANK              |
|                    |

You now click on **Save**. When you go back to the Inventory Maintenance screen, it will now show 8 units in stock. In G/L there will have been an entry made to debit 13010 for 10.00 and credit 51010 for 10.00.

**If you made a mistake**, you can browse for the transaction that you saved, pull it up, and click on the **Void** button to 'undo' the entry. In the previous example, this would cause the units in stock for "ITEM 1" to be reduced by 8, and the program would make reversing entries in G/L (debit 51010 for 10.00 and credit 13010 for 10.00)

A Important Note: Once a transaction is saved, only the following fields are editable for that transaction: Date, Description, Received by, and Notes. If you made a mistake in a field other than the ones listed, Void the existing transaction and enter a new transaction with the correct information.

If you select **Shipment Received**, **Vendor Returns**, or **Damaged Goods** as a transaction type, there are additional data entry fields and an option to create an **unposted A/P transaction**. If you elect to create the A/P transaction, the program will create an unposted entry in A/P with the debit and credit accounts in place of creating an entry in the G/L module.

This option is used to print all the entries for Inventory adjustment. It lists the inventory items, current units and the new units.

#### There are two types of Inventory Adjustments Reports.

- 1. Adjustment Transactions Report Lists all transactions except voided transactions.
- 2. Voided Transactions Report List only voided transactions.

**Select Modules to include**: Use this option to select the modules you want to be included in the report. Transaction entries are made from three possible modules:

- **Inventory Module**: Entries are made from the **Enter/Edit Inventory Adjustment** screen.
- **Order Entry Module**: Entries are made when Invoices are posted.
- **Purchase Order Module**: Entries are made when Purchase Orders are posted.

**Primary and Secondary Sort**: Allows you to sort by the following fields:

- Transaction ID
- Transaction Date
- Transaction Type
- Product ID\*
- Class\*
- Sub-Class\*
- Department\*
- Location\*
- Module
- Received By
- Units of Measure\*
- Weight\*
- \* These fields are obtained from inventory maintenance.

**Print Group Totals**: If checked, group totals will be printed for the primary sort that is selected.

Click on the **Cancel** button to abort the printing process, or click on **OK** to continue. You will be given an option to print the purchase orders to the **Printer, Screen, File** or **E-Mail**. If you are printing to a file, you may type in a filename.

#### A sample of this report:

| Trans# | Date        | Item ID- Description | Description  | Received by | Units Changed | UnitCost | Total Dollars |
|--------|-------------|----------------------|--------------|-------------|---------------|----------|---------------|
| CDROM  | 06/16/1999  | CDD - CDROM Drives   | Starting Bal | NS          | 495.00        | 2.3100   | 1143.45       |
| Cables | 06/16/1999  | CDR - CDROM Cables   | Starting Bal | NS          | 2.00          | 16.46    | 32.92         |
|        | Total Produ | cts: 2               | 0            |             |               |          |               |

# Manufacturing Inventory

#### What does this option do?

This option is used for the following:

- 1. To print a **Bill of Materials** report that will tell you how many individual products are required to produce a Manufactured Inventory item.
- 2. Generate Manufactured Products from Individual Products or Kits.

# **Bill of Materials Report**

This option will print a report that will list all the individual products required to produce a Manufactured Inventory item. When you set up an Inventory item, you can click on the **Manufactured/Raw Materials** tab to create a list of individual products that are required to manufacture it. A sample report is shown in the following figure:

| Inventory ID     | Description          | Quantity/Units | Qty in Stock |
|------------------|----------------------|----------------|--------------|
| Manufactured Pro | duct: BIKEZ100 - Mod | el Z100        |              |
|                  | Frame Z100           | 1.00           | 2.00         |
|                  | Tire Z100            | 2.00           | 10.00        |
|                  | Handle Z100          | 1.00           | 5.00         |
|                  | Maximum Pro          | oducable: 2.00 |              |
| Manufactured Pro | duct: BIKEZ200 - Mod | el Z200        |              |
|                  | Frame Z200           | 1.00           | 2.00         |
|                  | Tire Z200            | 2.00           | 10.00        |
|                  | Handle Z200          | 1.00           | 3.00         |
|                  | Maximum Pro          | oducable: 2.00 |              |

### **Generate Manufactured Items**

This option will take individual components (products) and update the stock levels of the manufactured products.

Important Note: Back up all the data files from the Backup option in the File menu. In case of an unwanted or an incorrect posting, you will then be able to restore from this backup using the Restore option in the File menu.

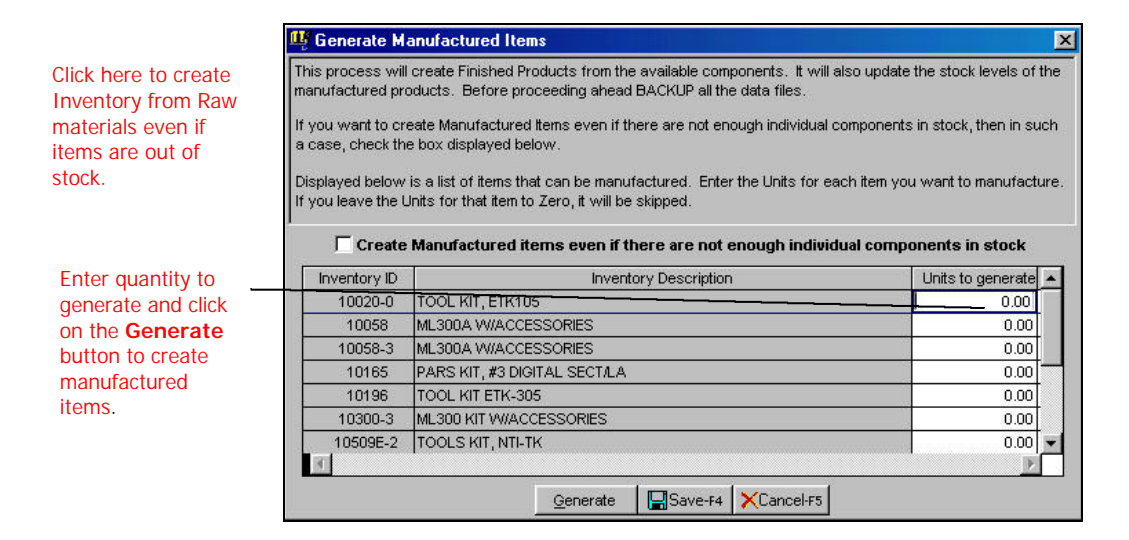

The following steps are listed to Generate Manufactured items:

- **Step 1**: When you select this option, the program will bring up the list of items that can be manufactured.
- **Step 2**: You can go down the list and enter the units for each item you want to manufacture. If you want to skip an item leave the units for that item at zero.
- Step 3:You can check the box to Create Manufactured Items<br/>even if there are not enough individual items in stock.<br/>This will force the creation of items that do not have<br/>enough of the individual components in stock. As a result

after the generation process, these items will have negative quantities in the **Units In Stock** field. This is explained in further detail after **Step 5** below.

- **Step 4**: Click on **OK** if you want to save these transactions and generate the manufacture items later, or **Cancel** to abort the process.
- Step 5: Click on the Generate button to generate the Manufactured items.

# Create Manufactured Items even if there are not enough individual components in stock:

If you check this box, then the program will create manufactured items even if there are not enough components to create it.

E.g., Let us say you need the following components to manufacture BIKEZ100:

| Item ID     | Qty. Reqd. | Qty Available |
|-------------|------------|---------------|
| Frame Z100  | 1.00       | 2.00          |
| Tire Z100   | 2.00       | 3.00          |
| Handle Z100 | 1.00       | 2.00          |

Also say that you need to manufacture 2 BIKEZ100 products. If you do not check this box, the program will update the On Hand units of inventory item BIKEZ100 by 1 only, as there is 1 tire short to create the second BIKEZ100. If you were to mark a check on the box, the program will create 2 BIKEZ100's, and set the units on hand for the inventory item TIREZ100 to -1.

When you click on **Generate** to create these items, the program will do the following:

#### For the Manufactured Inventory Item:

- Recalculate the average cost of the manufactured inventory item based on the average cost of the individual products.
- Increase the On Hand Units.
- Increase the On Hand Dollars.

#### For Each Individual Inventory Item/Component:

- Decrease the On Hand Units.
- Decrease the On Hand Dollars.
- The Average cost of the individual component is recalculated based on the units now available.

Once this process is complete, you can sell the manufactured item from the Order Entry or POS modules.

Important Note: When you enter a manufactured inventory item on a Sales Order, Invoice, or a POS Receipt, the program will only list its Inventory ID, Description, and Price. The program will not list the individual products/components that make up the manufactured inventory item.

When generating manufactured items or printing the Bill of Materials Report, the program will consider the units available for sale instead of the units in stock to determine the maximum number of units that can be produced.

If the number entered of units to be generated exceeds the maximum producable, and you have not selected to generate items when there are not enough items in stock, the program will generate a message indicating the maximum and will enter that value in place of the value that was entered.

# **Inventory Listing Report**

|                |                    | Inventory<br>ZLand<br>11988 Cha<br>Moorpark, | Listing Report<br>llenger Court<br>CA 93021-207 | 1                    |            |          |           |         |
|----------------|--------------------|----------------------------------------------|-------------------------------------------------|----------------------|------------|----------|-----------|---------|
| Item ID/ Descr | iption Class       | Sub-Class                                    | Selling Price                                   | In Stock             | Committed  | Backord. | Available | Dollars |
| 0010           |                    |                                              | 0.08                                            | 2153.0               | 0          | 0        | 2153.00   | 107.65  |
| FUSE 2 AMP     | 250V               |                                              |                                                 |                      |            |          |           |         |
|                | Department:        | Average Cost:0.                              | 0500                                            | Standard Cost:0.0500 |            |          |           |         |
|                | Weight:            | Location:                                    |                                                 | Measure:             | EA         |          |           |         |
|                | Vendor ID:0        | Vendor Name:                                 |                                                 | Vendor's Item#       | ŧ          |          |           |         |
|                | Units on PO:0.00   | Last PO#                                     | 4510                                            | Last PO Date         | 12/27/1993 |          |           |         |
|                | Income Acct: 41010 | COGS Acct:                                   | 51010                                           | Commission:          | Y          |          |           |         |
|                | Reorder Level0.00  | Reorder Qty:                                 | 0.00                                            | Manufactured:        | Ν          |          |           |         |
|                | Taxable: Y         | GST Tax:                                     | Ν                                               | Always in Stoc       | k: N       |          |           |         |
|                | Grand Totals:      |                                              | 0.08                                            | 2153.0               | 0          | 0        | 2153.0    | 107.65  |

# Service Listing Report

| Service Listing Report<br>ZLand<br>11988 Challenger Court<br>Moorpark, CA 93021-2071 |        |           |            |             |             |         |          |  |  |
|--------------------------------------------------------------------------------------|--------|-----------|------------|-------------|-------------|---------|----------|--|--|
| Item ID/ Description                                                                 | Class  | Sub-Class | Selling Pr | cDepartment | Income Acct | Tax GST | Comm.    |  |  |
| <b>BF/Balance Forward</b>                                                            |        |           | 0.00       | 41010       | Ν           | Ν       | Ν        |  |  |
| INTL AIR/INTERNATION                                                                 | REIGHT | 0.00      | 41010      | Y           | Ν           | Ν       |          |  |  |
| SETUP/SETUP CHARGE                                                                   | 5      |           | 0.00       | 41010       | Y           | N       | <u>N</u> |  |  |

# Message Listing Report

|            | Message Listing Report<br>ZLand<br>11988 Challenger Court<br>Moorpark, CA 93021-2071 |
|------------|--------------------------------------------------------------------------------------|
| Message ID | Message Description                                                                  |
| COMMENT    | PLEASE SHIP 100 NEW SAMPLES!                                                         |
| THANKS     | THANK YOU FOR YOUR BUSINESS!                                                         |
|            |                                                                                      |

# **Inventory Notes Report**

|                         | Inventory Notes Report<br>ZLand<br>11988 Challenger Court<br>Moorpark, CA 93021-2071 |
|-------------------------|--------------------------------------------------------------------------------------|
| <b>ID</b> : 00059       | BREADBOARD, WBU601                                                                   |
| Notes: Make sure we g   | et the new inventory only while re-ordering.                                         |
| <b>ID</b> : 0010        | FUSE 2 AMP 250V                                                                      |
| Notes: 2 prong only.    |                                                                                      |
| <b>ID</b> : 0027        | LED, 1/8" RED                                                                        |
| Notes: Bright red only. |                                                                                      |
| <b>ID</b> : 0034        | SCREW, 6/32 X 1/2"                                                                   |
| Notes: (Allen)          |                                                                                      |
| <b>ID</b> : 0036        | NUT, 6/32 X 1/4"                                                                     |
|                         |                                                                                      |

# **Inventory Sales Analysis Report**

|           |            |         | Inventory Sales Analysis Report<br>ZLand<br>11988 Challenger Court<br>Moorpark, CA 93021-2071 |             |               |
|-----------|------------|---------|-----------------------------------------------------------------------------------------------|-------------|---------------|
| Item Type | Date       | Item ID | Item Description                                                                              | Total Units | Total Dollars |
| Inventory | 06/17/1999 | 0114    | V/REGULATOR LM317T/98-005                                                                     | 855         | 1026.00       |
| Inventory | 06/17/1999 | 10241   | POWER SUPPLY. K-7100                                                                          | 10          | 1695.00       |
| Inventory | 06/17/1999 | 10507   | PARTS KIT, DIGITAL RETS/BST                                                                   | 12          | 203.40        |
|           |            |         | Total:                                                                                        | 877.0000    | 2924.40       |
|           |            |         |                                                                                               |             | 2024.40       |

# **Inventory Reorder Report**

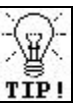

**TIP!** You can check the box labeled **Single Line Inventory Report** to print this report in a one-line format.

|                                     | Inventor<br>ZLand<br>11988 C<br>Moorpar | ry Re-Order Report<br>hallenger Court<br>rk, CA 93021-2071 |           |             |               |                    |
|-------------------------------------|-----------------------------------------|------------------------------------------------------------|-----------|-------------|---------------|--------------------|
| Item ID-Description                 | Units for sale                          | Units on Backorder                                         | Last PO#  | Last PO Dt  | Reorder Level | Reorder <u>Otv</u> |
| Vendor's Item#                      | 0                                       | Vendor ID:0                                                | Dept:     |             |               |                    |
| Class: KNIGHT                       | SubClass: BB                            | OARD                                                       | Location: | Measure: EA | Weight:       |                    |
| 00059 - BREADBOARD, WBU601          | 495.00                                  | 0.00                                                       | 7361      | 10/06/1999  | 1000.00       | 1500.00            |
| Vendor's Item#                      |                                         | Vendor ID:                                                 | Dept:     |             |               |                    |
| Class:                              | SubClass:                               |                                                            | Location: | Measure:    | Weight:       |                    |
| 01-41135C - ASSEMBLY, MOTOR CONTROL | L-420.00                                | 0.00                                                       |           |             | 0.00          | 0.00               |
| Vendor's Item#                      |                                         | Vendor ID:                                                 | Dept:     |             |               |                    |
| Class:                              | SubClass:                               |                                                            | Location: | Measure:    | Weight:       |                    |
| 0114 - V/REGULATOR LM317T/98-005    | -45.00                                  | 45.00                                                      | 7729      | 08/19/1999  | 300.00        | 1000.00            |
|                                     |                                         |                                                            |           |             |               |                    |

# **Inventory Value Report**

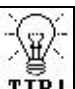

**TIP!** You can check the box labeled **Single Line Inventory Report** to print this report in a one-line format.

|                              | Inventory Value Report<br>ZLand<br>11988 Challenger Court<br>Moorpark, CA 93021-2071 |          |              |           |       |          |              |
|------------------------------|--------------------------------------------------------------------------------------|----------|--------------|-----------|-------|----------|--------------|
|                              |                                                                                      |          |              | Dollars   |       |          |              |
| Item ID – Description        |                                                                                      | In Units | Average Cost | On Hand   | Selli | ng Price | Retail Value |
| Vendor's Item# 0             |                                                                                      |          | Vendor ID:0  |           | Dept: |          |              |
| Class: KNIGHT                | SubClass:                                                                            | BBOARD   | Location:    | Measure:  | EA    | Weight:  |              |
| 00059 - BREADBOARD           | , WBU601                                                                             | 495.00   | 2.3100       | \$1143.45 |       | 4.95     | \$2450.25    |
| Vendor's Item# 0             |                                                                                      |          | Vendor ID:0  |           | Dept: |          |              |
| Class:                       | SubClass:                                                                            |          | Location:    | Measure:  | EA    | Weight:  |              |
| 0010 - FUSE 2 AMP 250        | v                                                                                    | 2153.00  | 0.0500       | \$107.65  |       | 0.08     | \$172.24     |
| Vendor's Item# 0             |                                                                                      |          | Vendor ID:0  |           | Dept: |          |              |
| Class:                       | SubClass:                                                                            |          | Location:    | Measure:  |       | Weight:  |              |
| 0027 - LED, 1/8" RED         |                                                                                      | 1783.00  | 0.0500       | \$89.15   |       | 0.10     | \$178.30     |
| Costing Method: Average Cost |                                                                                      |          |              |           | _     |          |              |

# **Profit Margin Report**

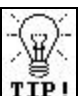

**TIP!** You can check the box labeled **Single Line Inventory Report** to print this report in a one-line format.

| Profit Margin Report<br>ZLand<br>11988 Challenger Court<br>Moorpark, CA 93021-2071 |           |             |             |             |               |          |  |  |  |
|------------------------------------------------------------------------------------|-----------|-------------|-------------|-------------|---------------|----------|--|--|--|
| Item ID - Description                                                              |           | Units Sold  | Total Sales | Total COGS  | Profit Margin | Margin % |  |  |  |
| Vendor's Item# 0                                                                   |           | Vendor ID:0 |             | Dept:       |               |          |  |  |  |
| Class: KNIGHT                                                                      | SubClass: | BBOARD      | Location:   | Measure: EA | Weight:       |          |  |  |  |
| 00059 - BREADBOARD                                                                 | , WBU601  | 450.00      | 231.00      | ****        | 219.00        | 48.66    |  |  |  |
| Vendor's Item# 0                                                                   |           | Vendor ID:0 |             | Dept:       |               |          |  |  |  |
| Class:                                                                             | SubClass: |             | Location:   | Measure: EA | Weight:       |          |  |  |  |
| 0010 - FUSE 2 AMP 250                                                              | )V        | 8.00        | 5.00        | ****        | 3.00          | 37.50    |  |  |  |
| Vendor's Item# 0                                                                   |           | Vendor ID:0 |             | Dept:       |               |          |  |  |  |
| Class:                                                                             | SubClass: |             | Location:   | Measure:    | Weight:       |          |  |  |  |
| 0027 - LED, 1/8" RED                                                               |           | 0.00        | 0.25        | ****        | -0.25         | 0.00     |  |  |  |
| Vendor's Item# 0                                                                   |           | Vendor ID:0 |             | Dept:       |               |          |  |  |  |
| Class:                                                                             | SubClass: |             | Location:   | Measure: C  | Weight:       |          |  |  |  |
| 0034 - SCREW, 6/32 X 1                                                             | 1/2"      | 0.00        | 1.00        | ****        | -1.00         | 0.00     |  |  |  |
| Grand Totals:                                                                      |           | 305.00      | 458.00      | 237.25      | 220.75        | 48.19    |  |  |  |
|                                                                                    |           |             |             |             |               |          |  |  |  |

### **Inventory Price Sheet Report**

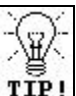

**TIP!** You can check the box labeled **Single Line Inventory Report** to print this report in a one-line format.

|                        | ZI and           | sneet Report |               |          |
|------------------------|------------------|--------------|---------------|----------|
|                        | 11088 Challonger | r Court      |               |          |
|                        | 11988 Challenger | 0001 0071    |               |          |
|                        | Moorpark, CA 93  | 3021-2071    |               |          |
|                        |                  | Units        |               |          |
| Item ID – Description  |                  | For Sale     | Selling Price | Comments |
| Vendor's Item# 0       | Vendor ID:0      | 1            | Dept:         |          |
| Class: KNIGHT          | SubClass: BBOARD | Location:    | Measure: EA   | Weight:  |
| 00059 - BREADBOARD, V  | WBU601           | 494.0000     | \$4.9500      | 0        |
| Vendor's Item# 0       | Vendor ID:0      |              | Dept:         |          |
| Class:                 | SubClass:        | Location:    | Measure: EA   | Weight:  |
| 0010 - FUSE 2 AMP 250V |                  | 2153.0000    | \$0.0800      | 0        |
| Vendor's Item# 0       | Vendor ID:0      |              | Dept:         |          |
| Class:                 | SubClass:        | Location:    | Measure:      | Weight:  |
| 0027 - LED, 1/8" RED   |                  | 1333.0000    | \$0.1000      |          |

A Important Note: The Comment column is not prefilled. You can manually write your comments in this column.

### **Physical Inventory Report**

|                            | Physical Inve   | ntory Report |           |                      |        |              |
|----------------------------|-----------------|--------------|-----------|----------------------|--------|--------------|
|                            | ZLand           |              |           |                      |        |              |
|                            | 11988 Challer   | iger Court   |           |                      |        |              |
|                            | Moorpark, CA    | 93021-2071   |           |                      |        |              |
|                            | Units           | Units On     | Units     | Unposte              | d      |              |
| Item ID – Description      | In Stock Ord    | er/Invoice   | Available | <b>Returns Units</b> | On P/O | Actual Count |
| Vendor's Item#0            | Vendor I        | D:0          |           | Dept:                |        |              |
| Class: KNIGHT SubClass: BI | BOARD Location: | Measu        | re: EA    | Weight:              |        |              |
| 00059 - BREADBOARD, WBU60  | 01 495.0000     | 1.0000       | 494.0000  | 0.0000               | 0.0000 |              |
| Vendor's Item# 0           | Vendor I        | <b>D:</b> 0  |           | Dept:                |        |              |
| Class: SubClass:           | Location:       | Measu        | re: EA    | Weight:              |        |              |
| 0010 - FUSE 2 AMP 250V     | 2153.0000       | 0.0000       | 2153.0000 | 0.0000               | 0.0000 |              |
| Vendor's Item# 0           | Vendor I        | <b>D:</b> 0  |           | Dept:                |        |              |
| Class: SubClass:           | Location:       | Measu        | re:       | Weight:              |        |              |
| 0027 - LED, 1/8" RED       | 1783.0000       | 450.0000     | 1333.0000 | 0.0000               | 0.0000 |              |
|                            |                 |              |           |                      |        |              |
|                            |                 |              |           |                      |        |              |
|                            |                 |              |           |                      |        |              |

A Important Note: The Actual Count column is not prefilled. You can manually write your comments in the column. If you have the Bar Code module installed, you can print barcode labels for your inventory items. Choose the **Bar Code Labels Module** option from the **Inventory** menu. Complete the screen as follows:

|                                                              | ц;                           | ×                                 |
|--------------------------------------------------------------|------------------------------|-----------------------------------|
| All bar code fonts                                           | Item Range                   | Print                             |
| Windows True<br>Type Font®                                   | From FIRST Q                 | I Bar Code<br>I ttem ID           |
| technology for accuracy.                                     | To LAST                      | tem Description     Selling Price |
|                                                              | Bar Code Style Code39        |                                   |
|                                                              | Bar Code Pattern Narrow      |                                   |
|                                                              | Bar Code Density Low Density | Avery 4143                        |
| Pick from one of<br>the predesigned 87<br>Avery label styles |                              |                                   |
|                                                              | Send Output To :             |                                   |
|                                                              | ✓ OK-F4                      | X Cancel                          |

**Item Range**: You can select the range of items to print the labels for. Enter the starting **Inventory ID** in the **From** field and the ending Inventory ID in the **To** field. If you wish to print all items, enter **FIRST** in the **From** field and **LAST** in the **To** field. The actual Inventory ID will be used to print the bar code pattern.

**Bar Code Style**: Select the Bar code Style in which you wish to print the Bar code labels. Each of these Bar code styles is based on different standards. You should choose the style based on the Bar codes printed by your Vendors. Code 39 is one of the most popular Bar code formats.

### The available styles are:

| Style   | Length                        | Characters<br>Supported                                                                                               | Description                                                                                                    |
|---------|-------------------------------|----------------------------------------------------------------------------------------------------|----------------------------------------------------------------------------------------------------|
| Code 39 | Can be up to 15<br>characters | A-Z (Upper<br>Case)<br>Numeric<br>characters (0-9)<br>Seven special<br>characters (<br><space> \$ / +<br/>% )</space> | This barcode style<br>is also called Code<br>3-of-9. When<br>printing barcodes, if<br>the Item ID has<br>been selected to<br>print, a check<br>character will not<br>be added to the<br>Item ID. If it was,<br>the check character<br>would also be<br>encoded in the<br>barcode, and when<br>scanned would be<br>picked up as part of<br>the Inventory ID.<br>Also, the Start/Stop<br>character is<br>automatically<br>encoded in the<br>barcode, when<br>printing barcodes. |

| Style               | Length                            | Characters<br>Supported            | Description                                                                                                    |
|---------------------|-----------------------------------|------------------------------------|----------------------------------------------------------------------------------------------------|
| Extended<br>Code 39 | Can be up to<br>15 characters     | FULL 128<br>ASCII<br>character set | This barcode style<br>extends the<br>standard Code 39<br>by supporting the<br>full 128 ASCII<br>character set.<br>When printing<br>barcodes, if the<br>Item ID has been<br>selected to print, a<br>check character<br>will not be added<br>to the Item ID for<br>the same reasons<br>indicated in Code<br>39. Also, the<br>Start/Stop<br>character is<br>automatically<br>encoded in the<br>barcode when<br>printing barcodes. |
| Interleaved 2/5     | Must be even,<br>up to 14 digits. | Numeric<br>characters (0-<br>9)    | This barcode<br>always contains<br>an even number<br>of digits,<br>including a check<br>digit. When<br>printing barcodes,<br>if the Item ID has<br>been selected to<br>print, a check<br>digit will not be<br>added to the Item<br>ID for the same<br>reasons indicated<br>in Code 39.                                                                                                    |

| Style    | Length                        | Characters<br>Supported                                                      | Description                                                                                                    |
|----------|-------------------------------|------------------------------------------------------------------------------|----------------------------------------------------------------------------------------------------|
| Code 128 | Can be up to<br>15 characters | FULL 256<br>ASCII<br>character set                                           | Code 128<br>provides access<br>to the complete<br>256 ASCII<br>character set.                                                                                                    |
| Codabar  | Can be up to 15 characters.   | Numeric<br>characters (0-<br>9)<br>Six special<br>characters ( - \$<br>:/.+) | This style also<br>includes an<br>optional check<br>character.<br>When printing<br>barcodes, if the<br>Item ID has<br>been selected to<br>print, a check<br>digit will not be<br>added to the<br>Item ID for the<br>same reasons<br>indicated in<br>Code 39. |
| UPC-A    | Must be 11<br>digits.         | Numeric<br>characters (0-<br>9)                                              | When printing<br>barcodes, if the<br>Item ID has<br>been selected to<br>print, a check<br>digit will be<br>appended to the<br>end of the Item<br>ID. However,<br>when scanned,<br>the check digit<br>does not get<br>picked up.                              |

| Style | Length            | Characters<br>Supported     | Description                                                                                                    |
|-------|-------------------|-----------------------------|----------------------------------------------------------------------------------------------------|
| UPC-E | Must be 6 digits. | Numeric<br>characters (0-9) | When printing<br>barcodes, if the<br>Item ID has been<br>selected to print,<br>a check digit will<br>be appended to<br>the end of the<br>Item ID and a<br>zero to the<br>beginning of the<br>Item ID.<br>However, when<br>scanned, the<br>check digit and<br>the preceding<br>zero are not<br>picked up. |
| EAN-8 | Must be 7 digits. | Numeric<br>characters (0-9) | When printing<br>barcodes, if the<br>Item ID has been<br>selected to print,<br>a check digit will<br>be appended to<br>the end of the<br>Item ID.<br>However, when<br>scanned, the<br>check digit does<br>not get picked up.                                                                             |

| Style  | Length                | Characters<br>Supported     | Description                                                                                                    |
|--------|-----------------------|-----------------------------|----------------------------------------------------------------------------------------------------|
| EAN-13 | Must be 12<br>digits. | Numeric<br>characters (0-9) | When printing<br>barcodes, if the<br>Item ID has been<br>selected to print, a<br>check digit will be<br>appended to the<br>end of the Item ID.<br>However, when<br>scanned, the check<br>digit does not get<br>picked up. |

#### **Additional Notes For Bar Codes**

- **Check Character**: A character that is calculated based on all the characters that make up a barcode.
- **Start/Stop Character**: Tells the barcode scanner where the barcode starts and ends.
- **Check Digit**: A digit that is calculated based on all the characters that make up a barcode.

**Bar Code Pattern**: The available patterns for Bar code printing are **Narrow**, **Medium**, and **Wide**. These determine the width of the Barcode. The width you choose depends upon the size of the Bar code label and the also the size of the product. The Bar code reader should be able to recognize the Bar code irrespective of the Bar code Pattern you choose.

**Bar code Density**: The available densities for Bar code printing are **High Density** and **Low Density**. These determine the darkness (thickness of the line) of the Barcode. Imagine this as **Bold** and **Regular** density for letters in a Word processing document. The Bar code reader should be able to recognize the Bar code irrespective of the Bar code Density you choose. **Print Field List**: This option allows you to choose which fields will print on the Bar code label. The available fields are:

- Bar code
- Item ID
- Item Description
- Selling Price

**Quantity**: Select the Quantity of the labels to print. You can choose a number between 1 and 9999. When you print the labels, the program will print labels for each item based on the quantity you select.

Avery Label Number: The following pages list the various Avery label styles supported by the program. You can choose the style that closely fits the needs of your business. Label styles from 1–58 are in inches. Label styles 59-87 are in millimeters (mm). Please note that:

- Avery 4000 series are for Dot-Matrix Printers
- Avery 5000 series are for Laser Printers

| #  | Avery Label<br>Style | Size of Each Label | Labels<br>Across Each<br>Row |
|----|----------------------|--------------------|------------------------------|
| 1  | Avery 4143           | 15/16" x 4"        | 2                            |
| 2  | Avery 4144           | 15/16" x 2-1/2"    | 3                            |
| 3  | Avery 4145           | 15/16" x 3-1/2"    | 1                            |
| 4  | Avery 4146           | 1-7/16" x 4"       | 1                            |
| 5  | Avery 4160           | 2-7/16" x 3-1/2"   | 1                            |
| 6  | Avery 4161           | 2-15/16" x 4"      | 1                            |
| 7  | Avery 4162           | 15/16" x 3-1/2"    | 1                            |
| 8  | Avery 4163           | 15/16" x 3-1/2"    | 1                            |
| 9  | Avery 4166           | 3" x 5"            | 1                            |
| 10 | Avery 4167           | 3-1/2" x 6"        | 1                            |
| 11 | Avery 4168           | 2-1/6" x 4"        | 1                            |
| 12 | Avery 4169           | 3" x 5"            | 1                            |
| 13 | Avery 4240           | 1-1/4" x 4-3/4"    | 1                            |
| 14 | Avery 4241           | 2-3/4" x 2-3/4"    | 1                            |
| 15 | Avery 4249           | 15/16" x 3-1/2"    | 1                            |
| 16 | Avery 4250           | 15/16" x 3-1/2"    | 1                            |
| 17 | Avery 4251           | 15/16" x 3-1/2"    | 1                            |
| 18 | Avery 4253           | 15/16" x 3-1/2"    | 1                            |
| 19 | Avery 4254           | 15/16" x 3-1/2"    | 1                            |
| 20 | Avery 4255           | 7/16" x 3-1/2"     | 1                            |
| 21 | Avery 4256           | 7/16" x 3-1/2"     | 1                            |
| 22 | Avery 4257           | 7/16" x 3-1/2"     | 1                            |
| 23 | Avery 4258           | 7/16" x 3-1/2"     | 1                            |
| 24 | Avery 4259           | 7/16" x 3-1/2"     | 1                            |
| 25 | Avery 4266           | 7/16" x 3-1/2"     | 1                            |

| #  | Avery Label<br>Style | Size of Each Label | Labels<br>Across Each<br>Row |
|----|----------------------|--------------------|------------------------------|
| 26 | Avery 5095           | 2-1/2" x 3-3/8"    | 2                            |
| 27 | Avery 5096           | 2-3/4" x 2-3/4"    | 3                            |
| 28 | Avery 5097           | 1-1/2" x 4"        | 2                            |
| 29 | Avery 5160           | 1" x 2-5/8"        | 3                            |
| 30 | Avery 5161           | 1" x 4"            | 2                            |
| 31 | Avery 5162           | 1-1/3" x 4"        | 2                            |
| 32 | Avery 5163           | 2" x 4"            | 2                            |
| 33 | Avery 5164           | 3-1/3" x 4"        | 2                            |
| 34 | Avery 5165           | 8-1/2" x 11"       | 1                            |
| 35 | Avery 5196           | 2-3/4" x 2-3/4"    | 3                            |
| 36 | Avery 5197           | 1-1/2" x 4"        | 2                            |
| 37 | Avery 5198           | 1-2/3" x 3-1/2"    | 2                            |
| 38 | Avery 5199           | 1-5/6" x 3-1/16"   | 2                            |
| 39 | Avery 5199           | 2/3" x 5-13/16"    | 1                            |
| 40 | Avery 5260           | 1" x 2-5/8"        | 3                            |
| 41 | Avery 5261           | 1" x 4"            | 2                            |
| 42 | Avery 5262           | 1-1/3" x 4"        | 2                            |
| 43 | Avery 5266           | 2/3" x 3-7/16"     | 2                            |
| 44 | Avery 5267           | 1⁄2" x 1-3/4"      | 4                            |
| 45 | Avery 5383           | 2-1/6" x 3-1/2"    | 2                            |
| 46 | Avery 5384           | 3" x 4"            | 2                            |
| 47 | Avery 5385           | 2-1/6" x 4"        | 2                            |
| 48 | Avery 5386           | 3" x 5"            | 1                            |
| 49 | Avery 5388           | 3" x 5"            | 1                            |
| 50 | Avery 5389           | 4" x 6"            | 1                            |

| #  | Avery Label<br>Style | Size of Each Label  | Labels<br>Across Each<br>Row |
|----|----------------------|---------------------|------------------------------|
| 51 | Avery 5395           | 2-1/2" x 3-3/8"     | 2                            |
| 52 | Avery 5660           | 1" x 2-5/6"         | 3                            |
| 53 | Avery 5662           | 1-1/3" x 4-1/4"     | 2                            |
| 54 | Avery 5663           | 2" x 4-1/4"         | 2                            |
| 55 | Avery 5883           | 2-1/6" x 3-1/2"     | 2                            |
| 56 | Avery 5895           | 2-1/3" x 3-3/8"     | 2                            |
| 57 | Avery 5896           | 2-3/4" x 2-3/4"     | 3                            |
| 58 | Avery 5897           | 1-1/2" x 4"         | 2                            |
| 59 | Avery EAL            | 37mm x 89mm         | 1                            |
| 60 | Avery L716           | 38.10mm x 63.50mm   | 3                            |
| 61 | Avery L716           | 46.56mm x 63.50mm   | 3                            |
| 62 | Avery L716           | 33.87mm x 99.06mm   | 2                            |
| 63 | Avery L716           | 38.10mm x 99.06mm   | 2                            |
| 64 | Avery L716           | 71.97mm x 63.50mm   | 2                            |
| 65 | Avery L716           | 67.73mm x 99.06mm   | 2                            |
| 66 | Avery L716           | 93.13mm x 99.06mm   | 2                            |
| 67 | Avery L716           | 289.05mm x 199.60mm | 1                            |
| 68 | Avery L756           | 33.87mm x 99.06mm   | 2                            |
| 69 | Avery L756           | 38.10mm x 99.06mm   | 2                            |
| 70 | Avery OML            | 24mm x 102mm        | 1                            |
| 71 | Avery OML            | 37mm x 102mm        | 1                            |
| 72 | Avery OML            | 49mm x 102mm        | 1                            |
| 73 | Avery OML            | 37mm x 127mm        | 1                            |
| 74 | Avery OML            | 49mm x 127mm        | 1                            |
| 75 | Avery OML            | 37mm x 102mm        | 2                            |

| #  | Avery Label<br>Style | Size of Each Label | Labels<br>Across Each<br>Row |
|----|----------------------|--------------------|------------------------------|
| 76 | Avery OML            | 49mm x 102mm       | 2                            |
| 78 | Avery Tab1           | 36.1mm x 120mm     | 1                            |
| 79 | Avery Tab1           | 23.4mm x 107mm     | 1                            |
| 80 | Avery Tab1           | 36.1mm x 107mm     | 1                            |
| 81 | Avery Tab1           | 48.8mm x 107mm     | 1                            |
| 82 | Avery Tab1           | 23.4mm x 89mm      | 1                            |
| 83 | Avery Tab1           | 36.1mm x 89mm      | 1                            |
| 84 | Avery Tab2           | 23.4mm x 107mm     | 2                            |
| 85 | Avery Tab2           | 36.1mm x 107mm     | 2                            |
| 86 | Avery Tab2           | 23.4mm x 89mm      | 2                            |
| 87 | Avery Tab2           | 36.1mm x 89mm      | 2                            |